#### How to run an attendance report in Zoom.

- 1. Log into <u>https://pace.zoom.us</u>.
- 2. Go to the **Reports** tab on the left-hand side and select **Usage**.

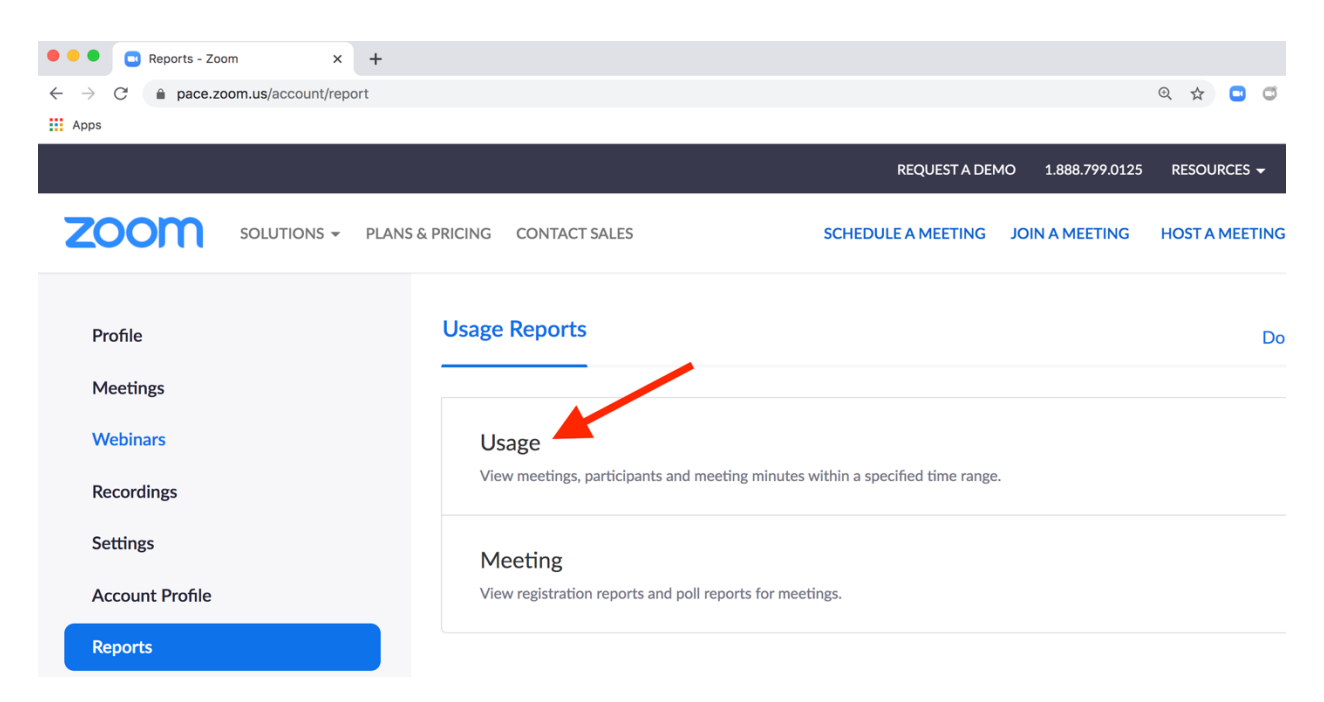

3. If the meeting you want to take attendance for is not listed below, you will need to change the dates and select **search** to find it.

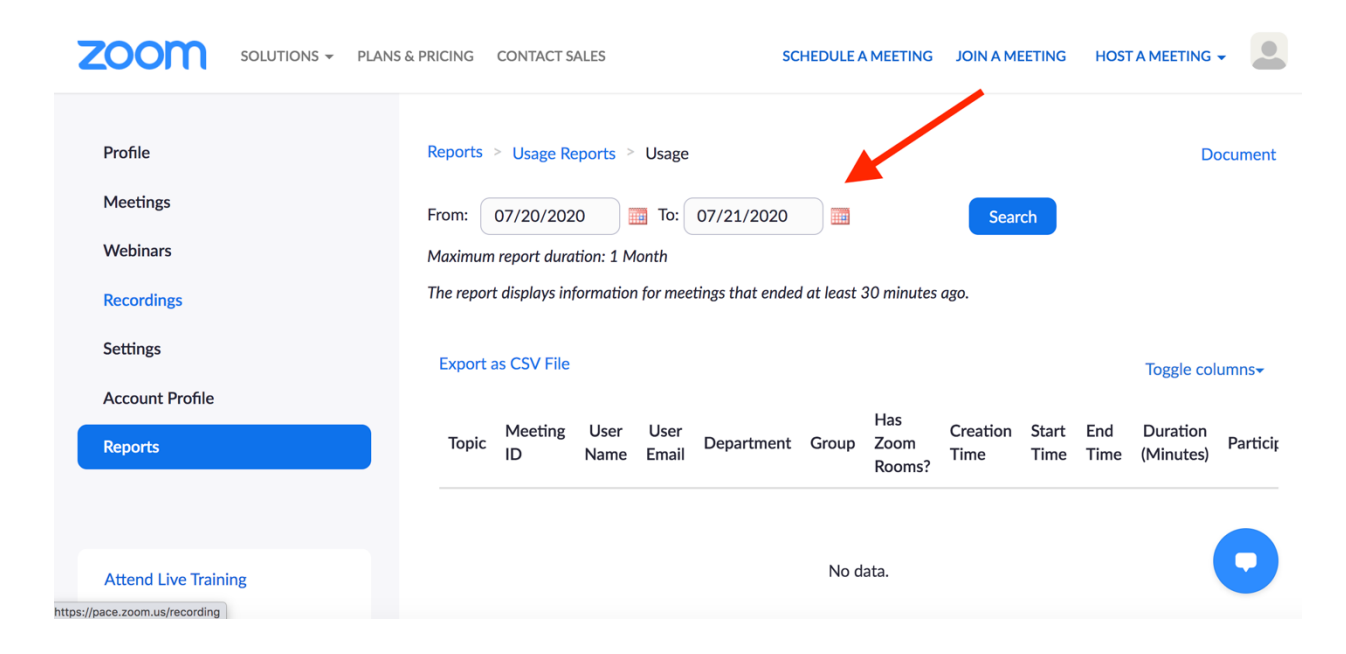

4. Click on the number of participants (highlighted in blue) for the meeting in which you would like to take attendance.

|                      | ANS & PRICING CONT, | ACT SALES      |                |                       |                |        |                | SCHED          | ULE A MEETING  | G JOIN A I     | MEETING   | HOST A MEE | eting 🗸  |    |
|----------------------|---------------------|----------------|----------------|-----------------------|----------------|--------|----------------|----------------|----------------|----------------|-----------|------------|----------|----|
| Profile              | Reports > Usa       | ge Reports >   | Usage          |                       |                |        |                |                |                |                |           |            | Documer  | nt |
| Meetings             | From: 05/20         | /2020          | To: 05/2       | 0/2020                |                | Search |                |                |                |                |           |            |          |    |
| Webinars             | Maximum report      | duration: 1 Ma | onth           |                       |                |        |                |                |                |                |           |            |          |    |
| Recordings           | The report displa   | ys information | for meetings i | that ended at least 3 | 0 minutes ago. |        |                |                |                |                |           |            |          |    |
| Settings             | Export as CSV       | File           |                |                       |                |        |                |                |                |                |           | Toggle c   | columns- |    |
| Account Profile      |                     | Meeting        | User           |                       |                |        | Has            | Creation       |                |                | Duration  |            |          |    |
| Reports              |                     | ID             | Name           | User Email            | Department     | Group  | Zoom<br>Rooms? | Time           | Start Time     | End Time       | (Minutes) | Participan | Source   | )  |
|                      |                     | 999            | lacqueline     | ibenaroch@law         |                |        |                | 05/19/202      | 20 05/20/202   | 0 05/20/202    | 0         |            |          |    |
|                      | ting                | 6339<br>4541   | Benaroch       | pace.edu              |                |        | No             | 12:23:07<br>PM | 12:27:08<br>PM | 12:56:38<br>PM | 30        | 4          | Zoom     |    |
| Attend Live Training |                     | 979            | Jacqueline     | ibenaroch@law.        |                |        |                | 05/20/202      | 2005/20/202    | 0 05/20/202    | 0         |            |          |    |
| Video Tutorials      | ting                | 5350<br>7205   | Benaroch       | pace.edu              |                |        | No             | 03:11:17<br>PM | 04:24:13<br>PM | 05:37:59<br>PM | 74        | 3          | Zoom     |    |

5. Meeting Participants panel displays on screen.

| Active Hosts Rep                            | ort - Zoom X      | +                  |                               |                |                          |                     |       |                                |                       |            |                        |
|---------------------------------------------|-------------------|--------------------|-------------------------------|----------------|--------------------------|---------------------|-------|--------------------------------|-----------------------|------------|------------------------|
| $\leftrightarrow$ $\rightarrow$ C $\bullet$ | pace.zoom.us/acco | ount/my/report?fro | m=05/18/2020&to=05/2          | 5/2020         |                          |                     |       |                                |                       | ☆ 🖸 🤇      | ð 🗯 🧶 E                |
| 👖 Apps 🔟 Teaml                              | Dynamix Sig P     | University Funded  | 🖸 YouTube 💡 Maps              | M Gmail 📢      | 🏮 Irish News Archiv      | My The Sligo Champi |       |                                |                       |            |                        |
|                                             |                   |                    |                               |                |                          |                     |       |                                |                       |            | S <del>v</del> SUPPORT |
| zoom                                        | SOLUTIONS -       | PLANS & PRICING    | CONTACT SALES                 |                |                          |                     |       | SCHEDULE A MEETING             | JOIN A MEETING        | HOST A ME  |                        |
| Recordings                                  |                   | The re             | eport displays information fo | r meetings tha | t ended at least 30 minu | ites ago.           |       |                                |                       |            |                        |
| Settings                                    |                   | Exp                | ort as CSV File               |                |                          |                     |       |                                |                       | Toggle     | columns+               |
| Account Profile<br>Reports                  |                   | То                 | pic                           | Meeting<br>ID  | User User Ei<br>Name     | mail Department     | Group | Has<br>Zoom Creation<br>Booms? | Start Time End Tir    | ne (Minute | n<br>s) Partici        |
|                                             |                   |                    |                               | 999            | lacqueline ibenaroct     | h@law               |       | 05/19/2020                     | 0 05/20/2020 05/20/   | 2020       |                        |
| Attend Live Tra                             | ining             |                    | Meeting Partic                | ipants         |                          |                     |       |                                |                       | ×          | 4                      |
| Video Tutorials                             | mung              |                    | Export with meeting           | data           |                          |                     |       |                                | Ехро                  | rt 74      | 3                      |
| Knowledge Bas                               | se                |                    | Show unique users             |                |                          |                     |       |                                |                       |            |                        |
|                                             |                   |                    | Name (Original Name)          | User           | Email                    | Join Time           |       | Leave Time                     | Duration<br>(Minutes) | 31         | 3                      |
|                                             |                   |                    | Jacqueline Benaroch           | jbena          | aroch@law.pace.edu       | 05/20/2020 12:27:   | 08 PM | 05/20/2020 12:56:37            | PM 30                 | 53         | 4                      |
|                                             |                   |                    | Antonio Soares Jr             | asoar          | res@pace.edu             | 05/20/2020 12:27:   | 09 PM | 05/20/2020 12:27:17            | PM 1                  |            |                        |
|                                             |                   |                    | Antonio Soares Jr             | asoar          | res@pace.edu             | 05/20/2020 12:27:   | 17 PM | 05/20/2020 12:56:32            | PM 30                 |            |                        |
|                                             |                   |                    | Jimmy Leon                    | jleon          | @law.pace.edu            | 05/20/2020 12:38:   | 44 PM | 05/20/2020 12:38:58            | PM 1                  |            |                        |
|                                             |                   |                    | Jimmy Leon                    | jleon          | @law.pace.edu            | 05/20/2020 12:38:   | 59 PM | 05/20/2020 12:56:37            | PM 18                 |            |                        |
|                                             |                   |                    | Devendra Mohan                | dmol           | han@pace.edu             | 05/20/2020 12:40:   | 58 PM | 05/20/2020 12:41:08            | PM 1                  |            |                        |
| _                                           | _                 |                    | Devendra Mohan                | dmol           | han@pace.edu             | 05/20/2020 12:41:   | 09 PM | 05/20/2020 12:56:37            | PM 16                 |            |                        |
|                                             |                   |                    |                               |                |                          |                     |       |                                |                       |            |                        |

### 6. Select **Export with meeting data** and **Show unique users**.

# Meeting Participants

| Export with meeting data                                                  | L                                                              |                                                                          | Export |
|---------------------------------------------------------------------------|----------------------------------------------------------------|--------------------------------------------------------------------------|--------|
| Show unique users                                                         |                                                                |                                                                          |        |
| Meeting ID : 999 6339 4541<br>Duration (Minutes) : 30<br>Participants : 4 | Topic : Law ITS meeting<br>Start Time : 05/20/2020 12:27:08 PM | User Email : jbenaroch@law.pace.edu<br>End Time : 05/20/2020 12:56:38 PM |        |
| Name (Original Name)                                                      | User Email                                                     | Total Duration (Minutes)                                                 |        |
| Jacqueline Benaroch                                                       | jbenaroch@law.pace.edu                                         | 30                                                                       |        |
| Antonio Soares Jr                                                         | asoares@pace.edu                                               | 31                                                                       |        |
| Jimmy Leon                                                                | jleon@law.pace.edu                                             | 19                                                                       |        |
| Devendra Mohan                                                            | dmohan@pace.edu                                                | 17                                                                       |        |

## 7. Select Export.

| Meeting Participants                                                      |                                                                |                                                                          | ×      |
|---------------------------------------------------------------------------|----------------------------------------------------------------|--------------------------------------------------------------------------|--------|
| Export with meeting data                                                  |                                                                | $\rightarrow$                                                            | Export |
| Show unique users                                                         |                                                                |                                                                          |        |
| Meeting ID : 999 6339 4541<br>Duration (Minutes) : 30<br>Participants : 4 | Topic : Law ITS meeting<br>Start Time : 05/20/2020 12:27:08 PM | User Email : jbenaroch@law.pace.edu<br>End Time : 05/20/2020 12:56:38 PM |        |
| Name (Original Name)                                                      | User Email                                                     | Total Duration (Minutes)                                                 |        |
| Jacqueline Benaroch                                                       | jbenaroch@law.pace.edu                                         | 30                                                                       |        |
| Antonio Soares Jr                                                         | asoares@pace.edu                                               | 31                                                                       |        |
| Jimmy Leon                                                                | jleon@law.pace.edu                                             | 19                                                                       |        |
| Devendra Mohan                                                            | dmohan@pace.edu                                                | 17                                                                       |        |

8. Open the attendance report on the bottom left-hand side of your screen.

| Webinars                  | Maximum report duration: 1 Month                                          |                                                                |                                                                          |        |
|---------------------------|---------------------------------------------------------------------------|----------------------------------------------------------------|--------------------------------------------------------------------------|--------|
| Recordings                | Meeting Participants                                                      | S                                                              |                                                                          | ×      |
| Settings                  |                                                                           |                                                                |                                                                          |        |
| Account Profile           | Export with meeting data                                                  |                                                                |                                                                          | Export |
|                           | Show unique users                                                         |                                                                |                                                                          |        |
| Reports                   | Meeting ID : 999 6339 4541<br>Duration (Minutes) : 30<br>Participants : 4 | Topic : Law ITS meeting<br>Start Time : 05/20/2020 12:27:08 PM | User Email : jbenaroch@law.pace.edu<br>End Time : 05/20/2020 12:56:38 PM |        |
|                           | Name (Original Name)                                                      | User Email                                                     | Total Duration (Minutes)                                                 |        |
| Attend Live Training      | Jacqueline Benaroch                                                       | jbenaroch@law.pace.edu                                         | 30                                                                       |        |
| Video Tutorials           | Antonio Soares Jr                                                         | asoares@pace.edu                                               | 31                                                                       |        |
| Knowledge Base Open       | limmy Leon                                                                | jleon@law.pace.edu                                             | 19                                                                       |        |
| Always                    | Open Files of This Type                                                   | dmohan@pace.edu                                                | 17                                                                       |        |
| Show in                   | Finder                                                                    |                                                                |                                                                          |        |
| participants_99csv Cancel |                                                                           |                                                                |                                                                          |        |

х

### 9. Sample attendance report below.

|      | •       |              |            | participar  | nts_9996 | 3394541 | ~        |         |             |
|------|---------|--------------|------------|-------------|----------|---------|----------|---------|-------------|
|      | 125% ~  | <b>≡ ×</b>   | <b>+</b> ~ |             | Т        |         | <b>~</b> |         | Qo          |
| View | Zoom    | Add Category | Insert     | Table Chart | Text     | Shape   | Media    | Comment | Collaborate |
| +    | Sheet 1 |              |            |             |          |         |          |         |             |

| participants_99963394541 |                        |                          |                        |            |                    |              |  |  |  |  |  |
|--------------------------|------------------------|--------------------------|------------------------|------------|--------------------|--------------|--|--|--|--|--|
| Meeting ID               | Торіс                  | Start Time               | End Time               | User Email | Duration (Minutes) | Participants |  |  |  |  |  |
| 99963394541              | Law ITS meeting        | 05/20/2020 12:27:08 PM   | 05/20/2020 12:56:38 PM |            | 30                 | 4            |  |  |  |  |  |
|                          |                        |                          |                        |            |                    |              |  |  |  |  |  |
| Name (Original Name)     | User Email             | Total Duration (Minutes) |                        |            |                    |              |  |  |  |  |  |
| Jacqueline Benaroch      | jbenaroch@law.pace.edu | 30                       |                        |            |                    |              |  |  |  |  |  |
| Antonio Soares Jr        | asoares@pace.edu       | 31                       |                        |            |                    |              |  |  |  |  |  |
| Jimmy Leon               | jleon@law.pace.edu     | 19                       |                        |            |                    |              |  |  |  |  |  |
| Devendra Mohan           | dmohan@pace.edu        | 17                       |                        |            |                    |              |  |  |  |  |  |